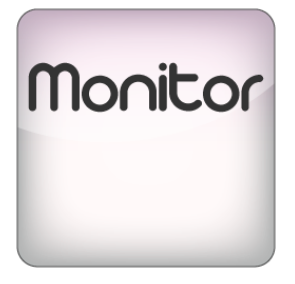

## MONITOR

## bitonlive

V. 0.19.826.3

The information contained in this document is subject to change at any time without prior notification. If you want to learn more info about our product, please visit our web www.bitonlive.com.

# Monitor

The **Monitor** is the **BitOnLive** tool that allows you to check the applications status of handle running errors; it is possible to verify the existence of a file to a computer within the network or an internet site.

For each of these checks can send error mail, configure the restart applications and the launch of additional applications. Essential to keep under control the whole operation of your station.

#### Summary

| asti funzione           | 2 |
|-------------------------|---|
| etup                    | 2 |
| ggiunta nuove istanze   | 3 |
| Playout                 | 3 |
| Generico                | 4 |
| Ping                    | 5 |
| Url                     | 6 |
| Computer                | 7 |
| File                    | 8 |
| Stringa                 | 2 |
| Settaggio degli allarmi | 3 |

# **Function Keys**

| Setup         | Opens the Monitor general configuration                      |
|---------------|--------------------------------------------------------------|
| Language      | Change the language setting of the application               |
| Log           | Show Application Logs                                        |
| Add           | Adds a control instance                                      |
| 💥 Delete      | Removes the selected instance                                |
| nodify Modify | Edit the selected instance                                   |
| Show grid     | To change the view of the instances from the box to the grid |
| Hide grid     | To change the view of the instances from the grid to box     |
| Load profile  | Load a previously saved profile                              |
| Save profile  | Save the profile created                                     |

## Setup

Clicking the Setup icon opens the window where to configure the basic settings of the **Monitor**.

| Shared fold   | der K:\Shared\       |          |              |              |       |      |   |        |
|---------------|----------------------|----------|--------------|--------------|-------|------|---|--------|
| Receive addre | ess 192.168.14.255   |          |              | Receive port | 29004 | *    |   |        |
|               |                      |          | Mail         |              |       |      |   |        |
|               | Send to              | ferrante | orcese@biton | live.com     |       |      |   |        |
|               | Outgoing SMTP server | your SM  | 1TP server   |              |       | SSL  |   |        |
|               | User                 | your use | er id        |              |       |      |   |        |
|               | Password             | *****    | * *          |              |       |      |   |        |
|               |                      |          |              |              | H     | Save | 0 | Cancel |

Shared Folder: shared folder path of BitOnLive systems

Address of receiving: IP address for the reception of the monitoring commands

Receiving Port: Receiving port for monitoring control

- Mail-

Send to: email address on which to send emails warning SMTP server Output: name of the outgoing server SMTP User: user name for logging on to the SMTP server Password: password for logging on to the SMTP server SSL: Enable or disable SSL certificates

# Adding new controls

To add new controls to the **Monitor** click on **Add** 

From the combo box, you can choose on which type of item check:

- Watchdog Playout
- Generic Watchdog
- Ping
- Check URL
- The control computer
- Control File Existence
- Control String in the File

The setting in the tab "applications" has different fields for each of the types of controls while the tab "Alarms" is equal for all.

#### Watchdog Playout

#### This instance verifies the correct execution of the Playout

| Playout watchdog       | <ul> <li>Enabled</li> </ul>    |                            |
|------------------------|--------------------------------|----------------------------|
| Label                  |                                | Automatic reset            |
| Description            |                                |                            |
| Interval not receiving | (ms) 20000 🚔                   | Same position (ms) 20000 🗦 |
| Application Alarm      |                                |                            |
|                        | Script                         |                            |
| 🕘 Run                  | <none></none>                  | •                          |
|                        | Execute before run application |                            |
|                        |                                |                            |
|                        |                                |                            |
|                        |                                |                            |
|                        |                                |                            |
|                        |                                |                            |
|                        |                                |                            |
|                        |                                |                            |
|                        |                                |                            |
|                        |                                |                            |
|                        |                                |                            |
|                        |                                | Save 🚫 Cancel              |
|                        |                                |                            |

Label: name of the label set in the configuration of the Playout

Description: name of the instance

Automatic reset: In case of error signal, reset the monitor state

Interval not receiving: Time in milliseconds to wait without receiving information from the playout

Same position: Time in milliseconds to wait wherein the onair file remains stationary in the same position

- Tab Application-

Run: enables the application to restart in the event of unexpected application error

Script: from the list, select one of the scripts created in the configuration of the playout

Execute before run application: the name and path of the file to be executed before restarting the application

### Generic Watchdog

| eric watchdog |                               | ▼ ▼ Enabled             |    |
|---------------|-------------------------------|-------------------------|----|
| Label         |                               |                         |    |
| Description   |                               | Automatic reset         |    |
| Interval r    | ot receiving (ms) 5000 💌      | Same position (ms) 5000 | ¢  |
|               | Execute before run applicatio | on                      |    |
| 🔮 Run         |                               |                         | 1  |
|               |                               |                         |    |
|               |                               |                         |    |
|               |                               |                         |    |
|               |                               |                         |    |
|               |                               |                         |    |
|               |                               |                         |    |
|               |                               |                         |    |
|               |                               |                         |    |
|               |                               |                         |    |
|               |                               |                         |    |
|               |                               |                         |    |
|               |                               |                         |    |
|               |                               | Save 🚫 C                | an |
|               |                               |                         | -  |

Label: label set in the configuration of the Download Manager, Audiocast or another application

Description: name of the instance

Automatic reset: In case of error, signal is reset monitor state

Interval without receiving information: Time in milliseconds to wait without receiving information from the application

The same position: Time in milliseconds to wait that the program remains stationary in the same position

- Tab Application-

Run: enables the application to restart in the event of unexpected application error

Execute before run application: the name and path of the file to be executed before restarting the application

### Ping

| Ping           | ✓ I Enabled                                   |
|----------------|-----------------------------------------------|
| Settings Alarm |                                               |
| Description    |                                               |
| Time           | 00:00:00 Seconds repeat scheduling 0          |
| To time        | 00:00:00 Send error alarm every repetition    |
|                | 🗹 Sun 🗹 Mon 🗹 Tue 🗹 Wed                       |
|                | 🗹 Thu 🗹 Fri 🖸 Sat                             |
| Max retry      | 0 🗘 Seconds timeout between retry 1 🗘 🖉 Group |
| Timeout        | 1000 Group Number 0 +                         |
|                |                                               |
| Hos            | st                                            |
|                |                                               |
|                |                                               |
|                |                                               |
|                |                                               |
|                |                                               |
|                | Save 🚫 Cancel                                 |

- Tab Settings-

Description: name of the instance

Time: starting time of the instance

Seconds repeat scheduling: seconds of repetition of execution

To time: ending time of the instance execution

Send error alarm every repetition: Enables or disables

Enabling of Days: Choose the days of the week to run the instance

Max retry: Number of retries when no answer

#### Seconds timeout between retry

Timeout: time to wait for a response

Group: enable group execution

Group Number: Group ID number

Host: IP address on which to perform the Ping

### Check URL

| ✓ Enabled                                  |
|--------------------------------------------|
|                                            |
|                                            |
| 00:00:00 Seconds repeat scheduling 0       |
| 00:00:00 Send error alarm every repetition |
|                                            |
| ☑ Thu ☑ Fri ☑ Sat                          |
| 0 🚊 Seconds timeout between retry 1        |
| 1000 Group Number 0                        |
|                                            |
|                                            |
| •                                          |
|                                            |
|                                            |
|                                            |
|                                            |
|                                            |
| Save 🚫 Cancel                              |
|                                            |

- Tab Settings-

Description: The name of the instance

**Time**: starting time of the instance

Second repeat scheduling: seconds of repetition of execution

To time: ending time of the instance execution

Send error alarm every repetition: Enables or disables

Enabling of Days: Choose the days of the week to run the instance

Max retry: Number of retries when no answer

#### Seconds timeout between retry

Timeout: time to wait for a response

Group: enable group execution

Group Number: Group ID number

URL: URL Address by check

### The control computer

| Check computer | ✓ ✓ Enabled                                  |
|----------------|----------------------------------------------|
| Settings Alarm | N                                            |
| Description    | 1                                            |
| Time           | a 00:00:00 Seconds repeat scheduling 0       |
| To time        | a 00:00:00 Send error alarm every repetition |
|                | 🗹 Sun 🔽 Mon 🔽 Tue 🗹 Wed                      |
|                | 🖸 Thu 🛛 Fri 🖸 Sat                            |
| Max retry      | / 0 🔹 Seconds timeout between retry 1 🔹      |
| Timeou         | t 1000 🗘 Group Number 0 🗘                    |
|                |                                              |
| Comput         | er                                           |
|                |                                              |
|                |                                              |
|                |                                              |
|                |                                              |
|                |                                              |
|                | Save Save                                    |
|                |                                              |

- Tab Settings-

Description: The name of the instance

**Time**: starting time of the instance

Second scheduling repeating: seconds of repetition of execution

To time: ending time of the instance execution

Send error alarm for each repetition: Enables or disables

Enabling of Days: Choose the days of the week to run the instance

Max retry: Number of retries when no answer

Seconds timeout between retry

Timeout: time to wait for a response

Group: enable group execution

Group Number: Group ID number

Computer: computer name of which verify the presence in the network

#### Check Computer Hour

| Check computer time |                 |                  | ~                   | Enabled |             |         |        |
|---------------------|-----------------|------------------|---------------------|---------|-------------|---------|--------|
| Settings Alarm      |                 |                  |                     |         |             |         |        |
| Description         |                 |                  |                     |         |             |         |        |
| Time                | 00:00:00        | Second           | s repeat scheduling | 0 🔹     |             |         |        |
| To time             | 00:00:00        | Send error alarr | n every repetition  |         |             |         |        |
|                     | 🗹 Sun 🖂         | Mon 🗹 Tue        | 🗹 Wed               |         |             |         |        |
|                     | 🗹 Thu 🗹         | Fri 🗹 Sat        |                     |         |             |         |        |
| Max retry           | 0               | Seconds tim      | eout between retry  | 1       |             | Crown   |        |
| Timeout             | 1000            |                  |                     | G       | roup Number | 0 Group | *      |
| Computer            |                 |                  |                     |         |             |         |        |
| Max                 | imum Time Range | 1                | 0                   | ÷       |             |         |        |
|                     |                 |                  |                     |         |             |         |        |
|                     |                 |                  |                     |         |             |         |        |
|                     |                 |                  |                     |         |             |         |        |
|                     |                 |                  |                     |         |             |         |        |
|                     |                 |                  |                     |         |             |         |        |
|                     |                 |                  |                     | ]       | -           |         |        |
|                     |                 |                  |                     |         | Sa Sa       | ave 🚫   | Cancel |

- Tab Settings-

Description: The name of the instance

**Time**: starting time of the instance

Second scheduling repeating: seconds of repetition of execution

To time: ending time of the instance execution

Send error alarm every repetition: Enables or disables

Enabling of Days: Choose the days of the week to run the instance

Max retry: Number of Retries when No Answer

Seconds timeout between retry

Timeout: time to wait for a response

Group: enable group execution

Group Number: Group ID number

Computer: Computer name to check if the time set on this computer is the same as the one set on the computer from which the

instance start

**Maximum Time Difference**: Maximum difference of minutes between the time set on the computer to be monitored and the computer from which the instance starte

### Check Executable File Execution

| Check executable file | running v 🗹 Enabled                        |
|-----------------------|--------------------------------------------|
| Settings Alarm        |                                            |
| Description           |                                            |
| Time                  | 00:00:00 Seconds repeat scheduling 0       |
| To time               | 00:00:00 Send error alarm every repetition |
|                       | 🗹 Sun 🗹 Mon 🕼 Tue 🖾 Wed                    |
|                       | 🗹 Thu 🗹 Fri 🗹 Sat                          |
| Max retry             | 0 🗘 Seconds timeout between retry 1 🗘      |
| Timeout               | 1000 🗘 Group Number 0 🌲                    |
| file                  |                                            |
|                       |                                            |
|                       |                                            |
|                       |                                            |
|                       |                                            |
|                       |                                            |
|                       |                                            |
|                       | Save 🚫 Cancel                              |

- Tab Settings-

Description: The name of the instance

**Time**: starting time of the instance

Second scheduling repeating: seconds of repetition of execution

To time: ending time of the instance execution

Send error alarm every repetition: Enables or disables

Enabling of Days: Choose the days of the week to run the instance

Max retry: Number of Retries when No Answer

Seconds timeout between retry

Timeout: time to wait for a response

Group: enable group execution

Group Number: Group ID number

File: name of the executable file to check the execution status (without final .exe). It succeeds if the file is currently running

### Check Executable File Not Running

| Check executable file | not running |        |                   | ~                 | Enabled |                  |       |          |
|-----------------------|-------------|--------|-------------------|-------------------|---------|------------------|-------|----------|
| Settings Alarm        | 1           |        |                   |                   |         |                  |       |          |
| Description           |             |        |                   |                   |         |                  |       |          |
| Time                  | 00:00:00    | ]      | Seconds           | repeat scheduling | g 0 🗘   |                  |       |          |
| To time               | 00:00:00    | Se     | end error alarm ( | every repetition  |         |                  |       |          |
|                       | 🗹 Sun       | 🗹 Mon  | 🗹 Tue             | ✓ Wed             |         |                  |       |          |
|                       | 🗹 Thu       | 🗹 Fri  | 🗹 Sat             |                   |         |                  |       |          |
| Max retry             | 0           |        | Seconds time      | out between retr  | y 1 🗘   |                  | Group |          |
| Timeout               | 1000        | *<br>* |                   |                   | c       | Group Number     | 0     | <u>*</u> |
| file                  |             |        |                   |                   |         |                  |       |          |
|                       |             |        |                   |                   |         |                  |       |          |
|                       |             |        |                   |                   |         |                  |       |          |
|                       |             |        |                   |                   |         |                  |       |          |
|                       |             |        |                   |                   |         |                  |       |          |
|                       |             |        |                   |                   |         |                  |       |          |
|                       |             |        |                   |                   |         |                  |       |          |
|                       |             |        |                   |                   |         | <mark>н</mark> s | ave 🚫 | Cancel   |

- Tab Settings-

Description: The name of the instance

**Time**: starting time of the instance

Second scheduling repeating: seconds of repetition of execution

To time: ending time of the instance execution

Send error alarm every repetition: Enables or disables

Enabling of Days: Choose the days of the week to run the instance

Max retry: Number of Retries when No Answer

Seconds timeout between retry

Timeout: time to wait for a response

Group: enable group execution

Group Number: Group ID number

File: : name of the executable file to check the execution status (without final .exe). Success if the file is not currently running

### Control File Existence

| Check file exist | ✓ ✓ Enabled                                |
|------------------|--------------------------------------------|
| Settings Alarm   |                                            |
| Description      |                                            |
| Time             | 00:00:00 Seconds repeat scheduling 0       |
| To time          | 00:00:00 Send error alarm every repetition |
|                  | 🗹 Sun 🗹 Mon 🗹 Tue 🗹 Wed                    |
|                  | 🗹 Thu 🗹 Fri 🔽 Sat                          |
| Max retry        | 0 🗘 Seconds timeout between retry 1 🗘      |
| Timeout          | 1000 🗘 Group Number 0                      |
| File             |                                            |
|                  | Minimum size (byte) 0 +                    |
| La:              | ast modified (minutes) 0                   |
|                  |                                            |
|                  |                                            |
|                  |                                            |
|                  |                                            |
|                  | 🗐 Save 🚫 Cancel                            |
|                  | ave Save                                   |

- Tab Settings-

Description: The name of the instance

**Time**: starting time of the instance

Second scheduling repeating: seconds of repetition of execution

To time: ending time of the instance execution

Send error alarm every repetition: Enables or disables

Enabling of Days: Choose the days of the week to run the instance

Max retry: Number of Retries when No Answer

#### Seconds timeout between retry

Timeout: time to wait for a response

Group: enable group execution

Group Number: Group ID number

File: path and name of the file that check the existence

Minimum size: minimum file size to verify its validity

Maximum size: maximum size to verify its validity

Last Modified: number of minutes of the last modification to verify its validity

#### Check String in the File

| Check string into file | ✓ Enabled                                     |
|------------------------|-----------------------------------------------|
| Settings Alarm         |                                               |
| Description            |                                               |
| Time                   | 00:00:00 Seconds repeat scheduling 0          |
| To time                | 00:00:00 Send error alarm every repetition    |
|                        | 🗹 Sun 🗹 Mon 🗹 Tue 🗹 Wed                       |
|                        | 🗹 Thu 🗹 Fri 🗹 Sat                             |
| Max retry              | 0 🔹 Seconds timeout between retry 1 🔹 🕥 Group |
| Timeout                | 1000 🗘 Group Number 0 🗘                       |
| File                   |                                               |
| Seek string            |                                               |
|                        |                                               |
|                        |                                               |
|                        |                                               |
|                        |                                               |
|                        |                                               |
|                        | 🗐 Save 🚫 Cancel                               |
|                        |                                               |

- Tab Settings-

Description: The name of the instance

**Time**: starting time of the instance

Second scheduling repeating: seconds of repetition of execution

To time: ending time of the instance execution

Send error alarm every repetition: Enables or disables

Enabling of Days: Choose the days of the week to run the instance

Max retry: Number of Retries when No Answer

#### Seconds timeout between retry

Timeout: time to wait for a response

Group: enable group execution

Group Number: Group ID number

File: the path and name of the file to check

Search string: string to search within the indicated file

#### Check Disk Space

| Check volume/UNC free | storage 🔹 🗸 Abilitato                                  |
|-----------------------|--------------------------------------------------------|
| Impostazioni All      | mi                                                     |
| Descrizione           |                                                        |
| Ora                   | 00:00:00 Secondi ripetizione schedulazione 0           |
| Fino ad ora           | 00:00:00 🔲 Invia allarme di errore ad ogni ripetizione |
|                       | 🛛 Dom 🔍 Lun 🔍 Mar 🔍 Mer                                |
|                       | ☑ Gio ☑ Ven ☑ Sab                                      |
| Max tentativi         | 0 👷 Secondi timeout tra tentativi 1 🖕 🕥 Group          |
| Timeout               | 1000 Group Number 0                                    |
| Volume/UNC path       |                                                        |
| Mini                  | num free space (%) 0                                   |
|                       |                                                        |
|                       |                                                        |
|                       |                                                        |
|                       |                                                        |
|                       |                                                        |
|                       | Salva Salva                                            |
|                       |                                                        |

- Tab Settings-

Description: The name of the instance

**Time**: starting time of the instance

Second scheduling repeating: seconds of repetition of execution

To time: ending time of the instance execution

Send error alarm every repetition: Enables or disables

Enabling of Days: Choose the days of the week to run the instance

Max retry: Number of Retries when No Answer

Seconds timeout between retry

Timeout: time to wait for a response

Group: enable group execution

Group Number: Group ID number

Volume Path: Disk path to check

Minimum free space (%): minimum percentage of free disk space

### Setting Alarms

|                      | Mail        |
|----------------------|-------------|
| Enabled              |             |
| Object (Resumed)     |             |
| Object (On Error)    |             |
| Send to              |             |
|                      | Application |
| Enabled              |             |
| Arguments (Resumed)  |             |
| Arguments (On Error) |             |
|                      | Ip String   |
| Enabled              |             |
| Arguments (Resumed)  |             |
| Arguments (On Error) |             |
| Send To              |             |

- Mail-

**Object (executed)**: object of the mail send in case of execution of operation monitored

**Object (not executed)**: object of the mail send in case of non-execution of operations monitored

Send to: email address to which to send the e-mail reporting errors

- Application-

Specify the path and name of the file to launch

**Arguments (executed)**: additional arguments to the execution of the application in case of execution of such Transactions Monitored

Arguments (not executed): additional arguments to the execution of the application in the event of non-execution of operations monitored

-IP String-

Arguments (Resumed): content of the TCP / UDP string to send in the case of execution of the monitored operations

Arguments (In Error): content of the TCP / UDP string to send in case of failure of the monitored operations

**Send to**: type of string to send (UDP or TCP), IP address to which to send the error reporting string, port on which to send the message. The format must be as follows: Type: Address: Port (eg UDP: 127.0.0.1: 50000)

### Group operation

Group: Button to enable the group function

Group number: identification number of the group of instances

Instances with the same Group Number perform alarm operations (mail, application or ip string) only if all the instances of the group fail or all are positive.

If only one instance has a different outcome than the others in the same group, the software will not perform any set operation.

# Setting up the Monitor in software BitOnLive

In order to ensure that the Monitor receives the error messages from the BitOnLive applications is necessary to configure the

send these messages in the applications:

- Flu-O Playout
- Download Manager
- Audiocasts
- etc

### Setup Monitor in Flu-O

#### Open the Playout Configuration, click Edit and select the Monitor Tab

| rror<br>end to Send to port 29005 *<br>Interval send status (me) 5000 *<br>anttor<br>and to 1921681255 Send to port 29004 *<br>Monitor enable Interval send status (ms) 1000 *                                                                                                    | leceive on port  | 29005 🗦       | ] | I |       | 1               |      |       |          |  |
|----------------------------------------------------------------------------------------------------|------------------|---------------|---|---|-------|-----------------|------|-------|----------|--|
| end to Send to port 29005 - Interval send status (me) 5000 -<br>initor and to 1921681.255 Send to port 29004 -<br>Monitor enable Interval send status (ms) 1000 -<br>bel CANALE1                                                                                                    | 1irror           |               |   |   |       |                 |      |       |          |  |
| Interval send status (me) 5000 -                                                                                                    | end to           |               |   | • |       | Send to         | port | 29005 | *<br>*   |  |
| anitor<br>and to 192.168.1.255 Send to port 29004 +<br>Monitor enable Interval send status (ms) 1000 +<br>bel CANALE1                                                                                                    |                  |               |   |   | Inter | val send status | ()   | 5000  | *<br>*   |  |
| and to         192.168.1.255         Send to port         29004         Image: Comparison of the send status (ms)         1000         Image: Comparison of the send status (ms)         1000         1000         1000         1000 <td>onitor</td> <td></td> <td></td> <td></td> <td></td> <td></td> <td></td> <td></td> <td></td> <td></td> | onitor           |               |   |   |       |                 |      |       |          |  |
| Monitor enable Interval send status (ms) 1000                                                                                                    | Send to          | 192.168.1.255 |   |   |       | Send to         | port | 29004 | <b>*</b> |  |
| bel CANALE1                                                                                                    | 👌 Monitor enable |               |   |   | Inte  | val send status | (ms) | 1000  | *<br>*   |  |
| CAIMEE                                                                                                    | abel             | CANALE1       |   |   |       |                 |      |       |          |  |
|                                                                                                    |                  |               |   |   |       |                 |      |       |          |  |
|                                                                                                    |                  |               |   |   |       |                 |      |       |          |  |
|                                                                                                    |                  |               |   |   |       |                 |      |       |          |  |
|                                                                                                    |                  |               |   |   |       |                 |      |       |          |  |
|                                                                                                    |                  |               |   |   |       |                 |      |       |          |  |

Enable Monitor: Enables the sending of messages to the Monitor

Send to: IP address of the computer where you installed the Monitor

Send Port: Port for communication with the Monitor

Interval send status: Time in milliseconds of interval between a sending and the other

Label: Label name to send; corresponds to that set as reception on the Monitor

#### Setup monitor in the Download Manager

| Click Sett | ings 🕼         | Settings    | to open a v | window t | o Monito |
|------------|----------------|-------------|-------------|----------|----------|
| Monitor    |                |             |             |          |          |
|            |                | 🔽 Enabled   |             |          |          |
|            | Address        | 192.168.1.3 |             |          |          |
|            | Port           | 29004 🚔     |             |          |          |
|            | Interval (ms)  | 1000 🚔      |             |          |          |
| 5          | String to send | Сору        |             |          |          |
|            |                |             |             | H        | Save     |

Enable Monitor: Enables the sending of messages to the Monitor

Address: IP address of the computer where you installed the Monitor

Port: Port for communication with the Monitor

Range: Time in milliseconds of interval between a sending and the other

Label: Name of the label to send; corresponds to that set as reception on the Monitor

#### Setup Monitor in Audiocast

Click General Settings to open the Monitor Configuration General window

| Monitor       |               |
|---------------|---------------|
|               | ☑ Enabled     |
| Address       | 192.168.1.255 |
| Port          | 29004 🚖       |
| Interval (ms) | 2000 🚖        |
|               | Save          |

Enable Monitor: Enables or disables the sending of messages to the Monitor

Send to: IP address of the computer where you installed the Monitor

**Send Port**: Port for communication with the Monitor

Posting interval of state: Time in milliseconds of interval between a sending and the other

The **Audiocast** allows sending the differentiated labels for each channel configured in such a way as to monitor all channels separately. To set the label of each channel select the Setup icon

| General Input Output Co | ommands Audio processor |
|-------------------------|-------------------------|
|                         | V Enabled               |
| Channel name            | Channel 1               |
|                         | 🗹 Show waveform         |
|                         | 🗹 Show meter            |
|                         |                         |
| Monitor label           | Stream Ch1              |
|                         |                         |
|                         |                         |
|                         |                         |
|                         |                         |
|                         | Save                    |

Monitor Label: Name of the label to send; corresponds to that set as reception on the Monitor